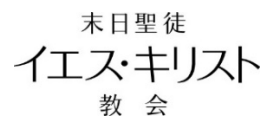

# オンライン献金のご利用方法

オンライン献金をご利用いただけるのは13歳以上の会員です。<u>12歳以下の会員</u>は今まで通り、献金票を ご利用ください。銀行口座は、ゆうちょ銀行のみご利用いただけます。

オンライン献金の概要

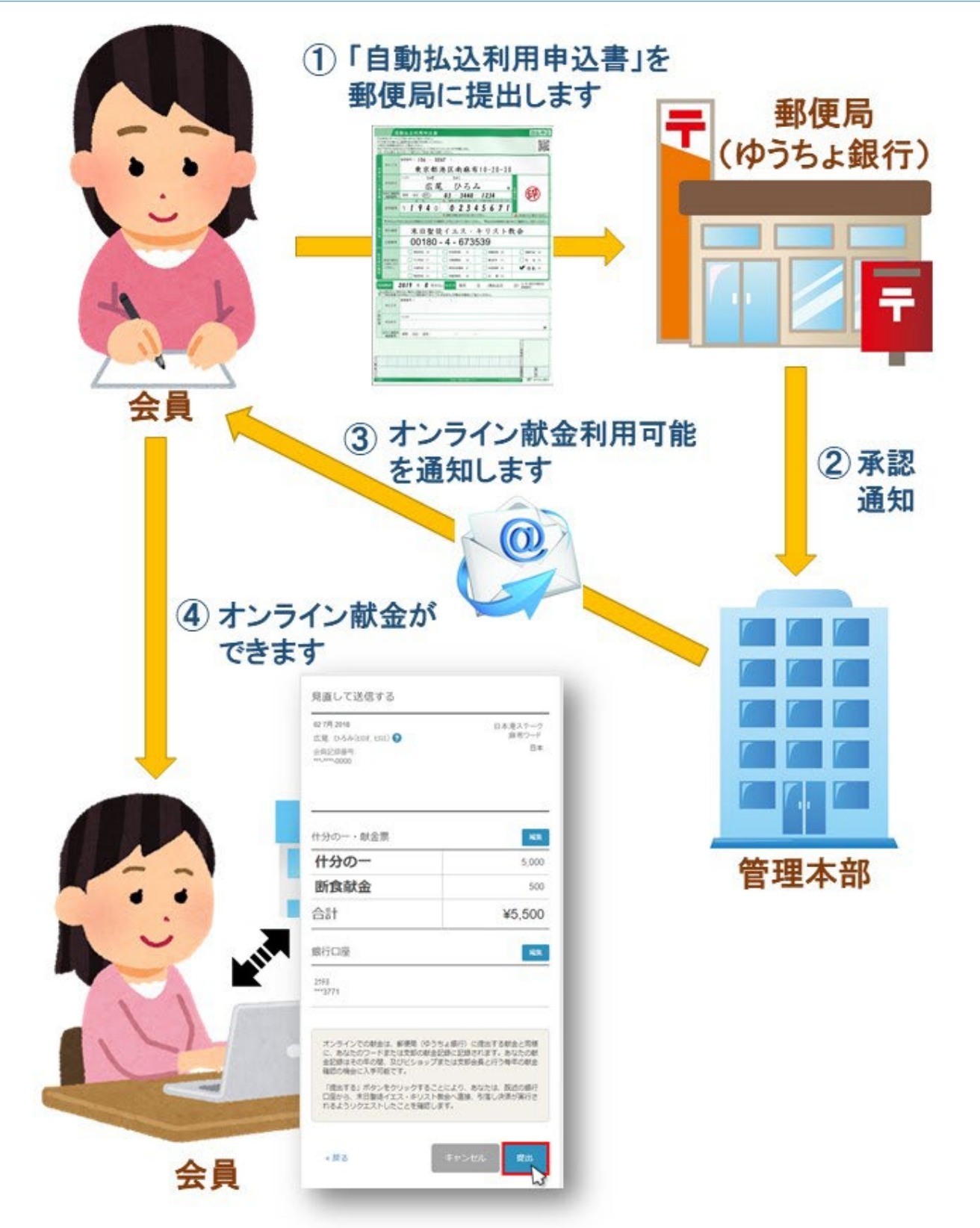

#### ゆうちょ銀行での手続き

- ゆうちょ銀行(郵便局)で、<u>本人名義の普通口座を開設</u>(注1)します(すでに口座があ る場合は2へ)
- 最寄りのゆうちょ銀行で「自動払込利用申込書」(郵便局常備)を入手し、記入・捺印の上、 提出します。2007年10月1日の郵政民営化よりも前に通帳を作成された場合は、印鑑の電子 登録のためにゆうちょ銀行に通帳と印鑑、お顔付きの本人確認書類もお持ちになってください。

| Ê                             | 動払込利用申込書                                                                                 | 自払申込      |
|-------------------------------|------------------------------------------------------------------------------------------|-----------|
| ゆうちょ銀                         | 「行口座の住所、氏名、電話番号、記号番号を記入し、口座登録された印鑑を捺                                                     |           |
| 私は下記の払込金を<br>なお、本申込書は、私       | 次により自動払込みによって支払うこととしたいので <sup>5人類</sup> します。<br>」に代わって舞行から下記加入者にお届けください。                 |           |
|                               | 郵便器号(106 - 0047 )                                                                        |           |
| お おところ                        | 東京都港区南麻布10-20-30                                                                         |           |
| 2                             | רע בעל בעל בעל                                                                           |           |
| 日<br>空                        | 広尾ひろみ 🧰                                                                                  | A I       |
| 名<br>日中ご連絡先<br>義<br>電話番号<br>人 |                                                                                          |           |
| 記号番号                          | 1 1 9 4 0 0 2 3 4 5 6 7 1                                                                |           |
| ▼お申込みの                        | ▲ 通貨に記載のある方のみご記入ください。 ▲ 2枚目にも<br>日から払込みが開始される日までの期間を1か月以上あけてご記入ください。 ▼払込日は収納加入者さまにご確認の上。 | ご撤回ください。  |
| 払 加入者名                        | 末日聖徒イエス・キリスト教会                                                                           |           |
| 先口度番号                         | 00180 - 4 - 673539                                                                       | C         |
| 払                             | □ 電気料金 20 □ 住宅使用料 - □ 授業料等 29 □ 割別                                                       | 1代金 34    |
| 込<br>金                        | ガス料金 21 公準償還金 6 頭 読料 31 反                                                                | 金 35      |
| 1月<br>日本<br>別                 | □ *#料金 22 □ この通りに記入します → ● ● ●                                                           | 1払30      |
| 払込開始月                         | □ 電話料金 23                                                                                | 現日の場合は    |
| ※払込開始月のご報<br>▼「ご契約書備」は        | 定がない場合は、空い切ままご費出ください。<br>よお申込人とご美の書の「おところ・おなまえ」が異なる場合にご記入ください。                           |           |
| おと: 日                         | )<br>3 し込み年月を記入します                                                                       |           |
| ご契                            | フリガナ                                                                                     | o         |
| 約 者 おなまえ                      |                                                                                          |           |
| 日中ご連絡先<br>電話番号                | ( 勝帯) 会社 自宅 、                                                                            | SR C      |
|                               | e                                                                                        |           |
|                               |                                                                                          | 151       |
| 9                             | ー ー ー ー 一 市C 八                                                                           | ניכן      |
| (183)                         | 160 <br>(原語論・愛祥的全集後センター) 歩 30170(2018,69-1794)                                           | P. ゆうちょ銀行 |

#### **注1** 家族間で同一の口座をオンライン献金の引落にご利用いただけます

※オンライン献金のご利用が可能になりましたら、教会財務部よりご本人にメールにて通知 いたします。通知を受け取った後、オンライン献金が可能となります。

## **ウェブページでの手続き** ◇ウェブブラウザーは<mark>グーグルクローム</mark>をご利用ください◇

3. まず、URL に donations.lds.org を入力して、ご本人の LDS アカウントのユーザー名 およびパスワードにより、下記の献金ウェブページにサインインします

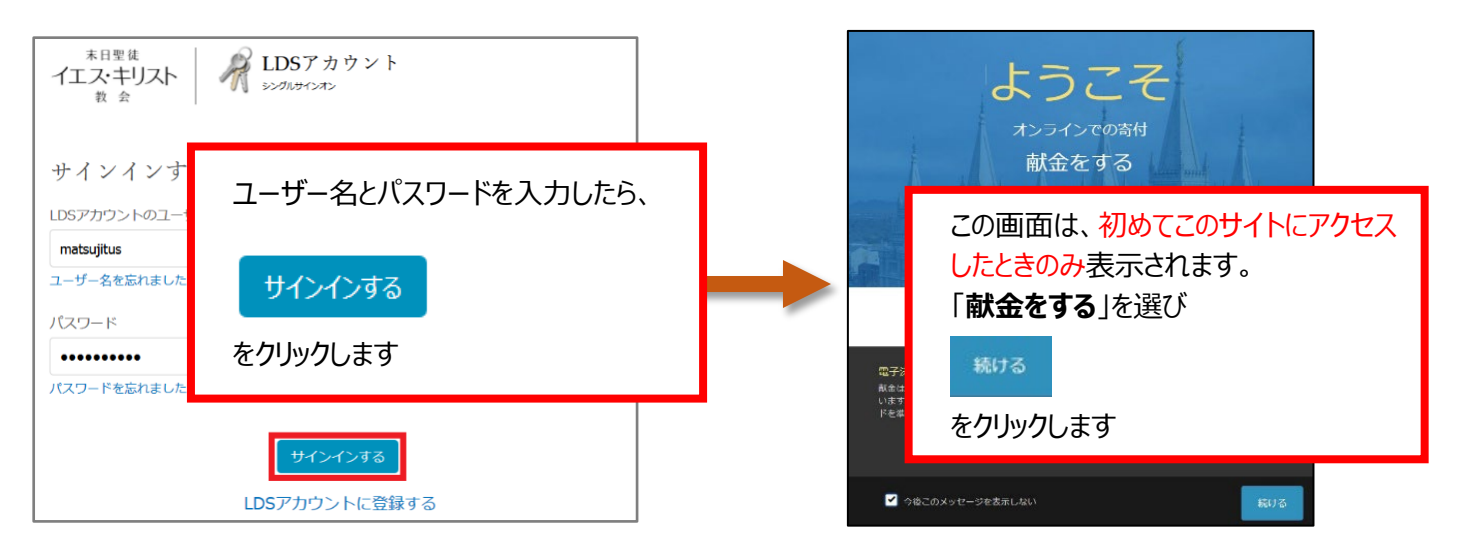

4. 献金額を入力し、「次のステップ」をクリックします(下記の金額は入力例です)

| 什分の一・献金票                                                                       |                                                                      |                       |
|--------------------------------------------------------------------------------|----------------------------------------------------------------------|-----------------------|
| 027月2018<br>広尾 ひろみ(ヒロオ, ヒロミ) (3<br>会員記録番号:<br>****-****-0000                   | 日本港ステーク<br>麻布ワード<br>日本                                               |                       |
| 什分の一                                                                           | 5,000                                                                |                       |
| 断食献金                                                                           | 500                                                                  | 金額は半角で人力し、合計金額を確認してから |
| 中央宣教師基金                                                                        | 0                                                                    | 次のステップ                |
| ワード宣教師基金                                                                       |                                                                      |                       |
| 「宣教師を選択してください ▼                                                                |                                                                      | をクリックし,ます             |
| 人道的援助基金 - 人道支援基金                                                               |                                                                      |                       |
| その他<br>カテゴリーを選択してください.*                                                        |                                                                      |                       |
| 合計                                                                             | ¥5,500                                                               |                       |
| 献金は指定された目的に使用するよう選切な努力<br>は全て教会の資産となり、教会はその全般的な8<br>の裁量で献金を使用します。<br>び注<br>クリア | わが払われます。しかし、献金<br>歩命を推し進めるために、独自・・・・・・・・・・・・・・・・・・・・・・・・・・・・・・・・・・・・ |                       |

#### 5. 「新しいアカウントを追加する」をクリックします

|         |          |                    | 3           |
|---------|----------|--------------------|-------------|
| 献金をする > |          |                    |             |
| 献金履歴    | 銀行口座     |                    |             |
| 献金者確認票  | 「新しいアカウン | トを追加する」を選択し, 新しい銀行 | テロ座を設定してくださ |
| 設定      | L'.      |                    |             |
| ヘルブ     |          |                    |             |
|         |          |                    |             |
|         |          |                    |             |
|         |          |                    |             |
|         |          | 新しいアカウントを追加する      | 次のステップ      |
|         | « 戻る     |                    |             |
|         |          |                    |             |

6. ゆうちょ銀行の口座情報を入力します

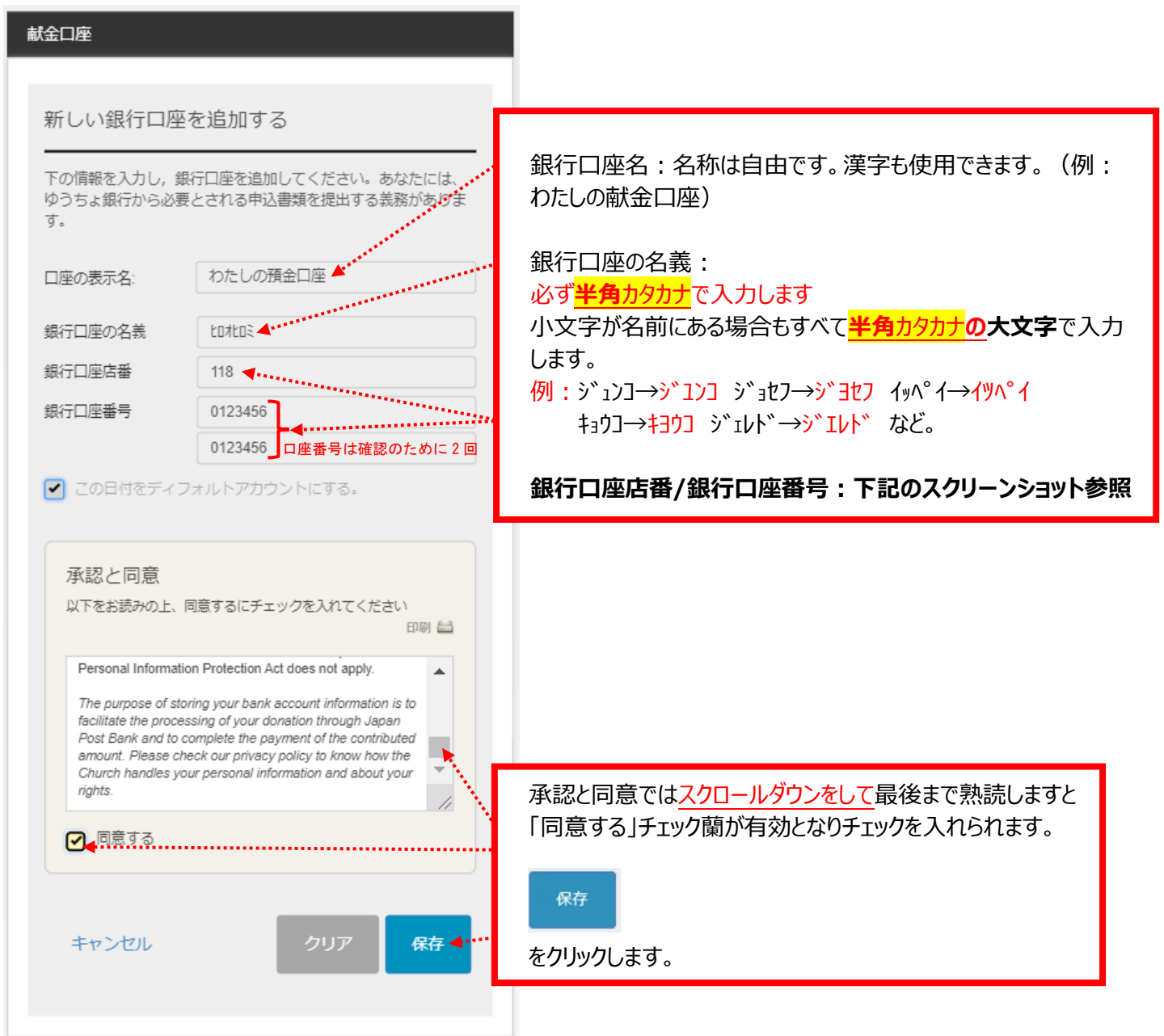

店番と口座番号は表紙を開けた**下のページ**となります。(**記号と番号ではございません**のでお 気を付けください)

| <sup>20 9</sup> 11940-2 12345671 - 記号と番号の記載場所                                                                                                    |
|----------------------------------------------------------------------------------------------------|
| おなまえ ヒロオ ヒロミ 様                                                                                                    |
| ゆうちょ銀行 通帳                                                                                                    |
| 株式会社ゆうちよ銀行<br>(金融機関コード:9900)<br>通販とお届け印とは、別々に発発してください。<br>株式会社ゆうちょ銀行                                                                                                    |
| def a - 1 + 61 Gast d c. La + La k C # 2 + La + La + La + La + La + La + La +                                                                                                    |
| a<br>た番と口座番号の記載場所                                                                                                    |
| 用この口座を飽金融機関からの振込の受取口座として利用される際は<br>微次の内容をご指定ください<br>【店名】一丸八(読み イチキユウハチ)<br>【店番】198<br>【預金種目】普通預金<br>【口座番号】1234567                                                                                             |
| この過転は含めた料理するな毎年をしました「通貨的なご利用目間値、の設定を目的いします。次約12年間の含なた20月上かれた。<br>場合であっても、一般な的なご利用目は自動的になせたもな。からも1年目をつき起いのなどが出てなかしてくたかい<br>の、通転も多く支援時代の構成のに見た。お知いいただく間は、利用もに「用け出」をお思しいたしますので、必ずあ登取りください。<br>い、この過転は表明をため」のなです。 |

# 7. 「**次のステップ**」をクリックします

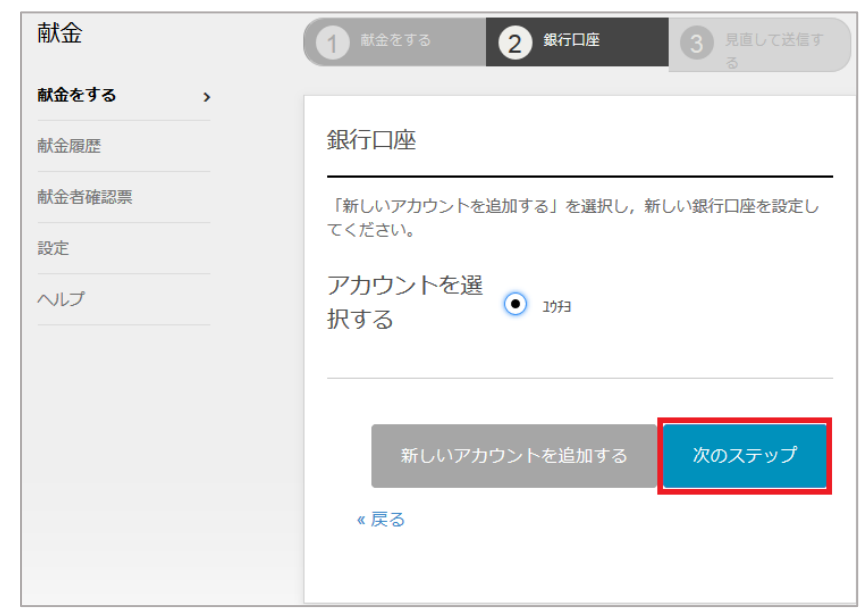

### 8. 内容を確認後、「**提出**」をクリックします

| <ol> <li>1 献金をする</li> </ol>                                                             | 2 銀行口座                                                                                                | 3 見直して送信す<br>る                                                                |
|-----------------------------------------------------------------------------------------|----------------------------------------------------------------------------------------------------|-------------------------------------------------------------------------------|
| 目直して洋信う                                                                                 | tz                                                                                                    |                                                                               |
| 光道して込油り                                                                                 | 1                                                                                                    |                                                                               |
| 02 7月 2018<br>広尾 ひろみ(ヒロオ, ヒr<br>会員記録番号:<br>***-****-0000                                | JE) <b>()</b>                                                                                         | 日本港ステーク<br>麻布ワード<br>日本                                                        |
| 什分の一・献金                                                                                 | 票                                                                                                    | 編集                                                                            |
| 什分の一                                                                                    |                                                                                                    | 5,000                                                                         |
| 断食献金                                                                                    |                                                                                                    | 500                                                                           |
| 合計                                                                                      |                                                                                                    | ¥5,500                                                                        |
| 銀行口座                                                                                    |                                                                                                    | 編集                                                                            |
| 10 <del>7</del> 3<br>***3771                                                            |                                                                                                    |                                                                               |
|                                                                                         |                                                                                                    |                                                                               |
| オンラインでの献台<br>に、あなたのワート<br>金記録はその年の履<br>確認の機会に入手可<br>「提出する」ボタン<br>口座から、末日聖役<br>れるようリクエスト | Aは、郵便局(ゆうちょ銀<br>>または文郎の献金記録に<br>』、及びビショップまたは<br>可能です。<br>→をクリックすることによ<br>をイエス・キリスト教会へ<br>トしたことを確認します。 | 行) に提出する献金と同様<br>記録されます。あなたの献<br>支郎会長と行う毎年の献金<br>り、あなたは、既述の銀行<br>直接、引落し決済が実行さ |
| « 戻る                                                                                    | r‡                                                                                                    | シンセル 提出                                                                       |

9. 献金の提出後、本人メールアドレスへ教会のシステムより次のメッセージが自動送信されます

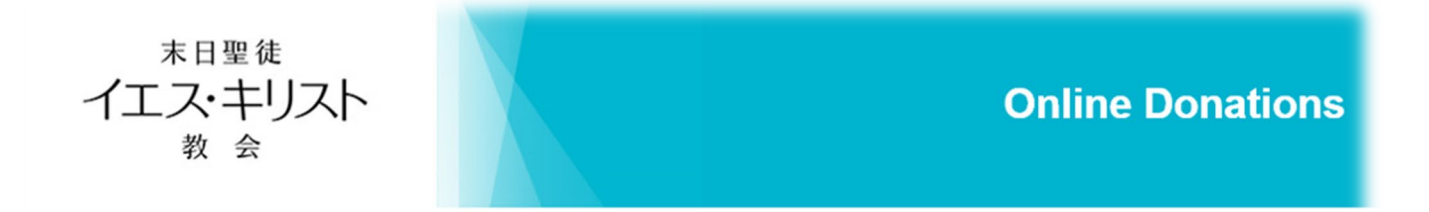

## 献金提出済み

23 9 2019日に¥5,500 の献金を提出してくださり、ありがとうございます。この献金は、処理が 完了するまで2~3営業日かかります。金額¥5,500 は、あなたの銀行口座ユウチ∃; \*\*\*1234から 引き落とされます。基本通知設定により、この献金の処理が完了したことを通知する電子メー ルを別途受け取ることができます。

詳しい情報は、https://www.ChurchofJesusChrist.org/donations/で「オンライン献金」にサイン インしてご覧ください。 実際に、口座から引き落としされるのは2営業日後となります。もし引き落とし前に残高不足が生じましたら、引落日の午前中までにご本人口座へのご入金をお願いいたします。 ご不明の場合は、

# グローバルサービスセンター ( 0120-895-600 )

にお問合せください。

末日聖徒イエス・キリスト教会 財務部

#### 巻末: 記号から店番への変換公式

#### ゆうちょ銀行の口座通帳に店番と口座番号が印刷されていれば変換不要です。

https://www.jp-bank.japanpost.jp/kojin/sokin/furikomi/kouza/kj\_sk\_fm\_kz\_1.html

←記号番号から振込用の店名・

預金種目・口座番号を調べる

| おなまえ                                                                                                    | EDJ EDS 様                                                                                       |                                                                                                    |
|----------------------------------------------------------------------------------------------------|-------------------------------------------------------------------------------------------------|----------------------------------------------------------------------------------------------------|
| Ø                                                                                                    | うちょ銀行通り                                                                                         | 帳                                                                                                    |
| 通販とお届け印とは、別々に保管して                                                                                                    | 株式会社 ゆ<br>(金融機関コー<br>必要作成地 東京<br>なさい。 ちょう                                                       | 255よ銀行<br>-ド:9900)<br>(第1代出版表が関1-3-2<br>(会社ゆうちょ単行                                                                                                    |
| (通報)カードを「読券」または、時人」をれた場<br>センターまたはおなくのゆうちょ銀行、発展<br>監察・時先をれた場販・カードでのお取引を行                                                       | #4.すぐにカード教生<br>第へご連載ください。〕 カード紛                                                                 | 失センター 0120-794889                                                                                                    |
| ご K営口生 () 送金発達: 通常貯<br>利<br>用<br>業: ()-ビス 代理人カード デビロ<br>欄<br>定事交開合動發行け 国標等自動資行                                                 | 金ご利用の上限額<br><br>い                                                                               | 10,000,000円 〇取<br>個                                                                                                    |
| <sub>鉄</sub><br>店番と口                                                                                                    | コ座番号の記載場所                                                                                       | 所                                                                                                    |
| <sup>に</sup><br>用<br>次の内容を<br>ど指定くた<br>【店名】<br>一<br>丸八(読み<br>【店番】<br>198<br>【項金                                                | 聞からの振込の受取口<br>ざさい<br>↓ イチキユウハチ)<br>⊇種目】普通預金 <mark>【口</mark>                                     | <ul> <li>座</li> <li>して利用される際は</li> <li>(</li> <li>(</li> <l< td=""></l<></ul> |
| 1 動作に埋めこ利用にあたり、ごは食を緑林ペー<br>〇 脂肪に除を除く粉呈のご利用は、近台により定<br>定能数を防ぐ利用するを始めをしがきした(通見<br>出かかった)、10000001時に10000000000000000000000000000 | 少に記録していますので、ご覧くたたい。<br>めの自た期間振動でとなっております。作人に<br>営業に利用し限値、の設定をお願いします。ない<br>のにつきのません。通信できたそのに対称し、 | 認知難を招えることのないよう。<br>お、定期的ななな認識しられた。<br>の時をありている中に、ことのない。                                                                                                    |

1.総合口座・通常貯金・通常貯蓄貯金で、番号が8桁の場合(例)

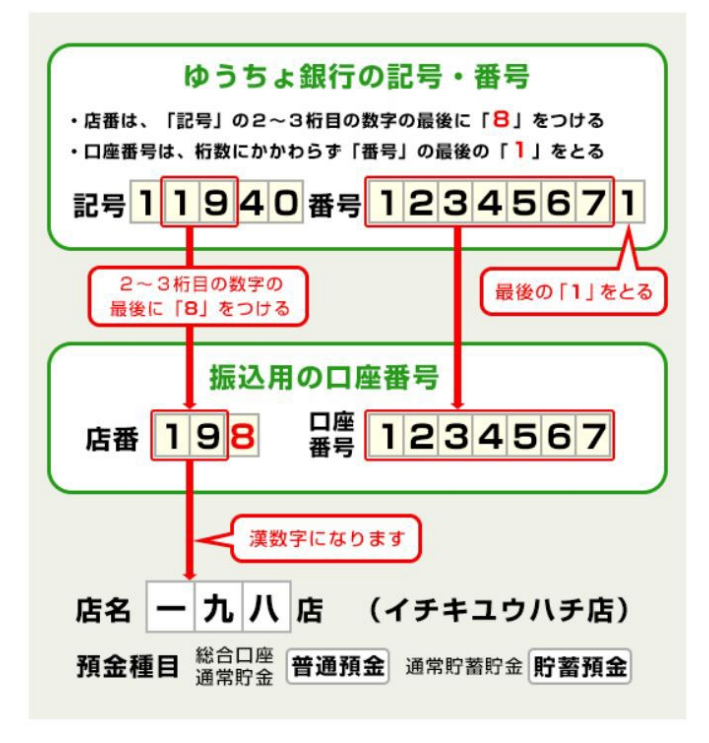

2.総合口座・通常貯金・通常貯蓄貯金で、番号が7桁以下の場合(例)

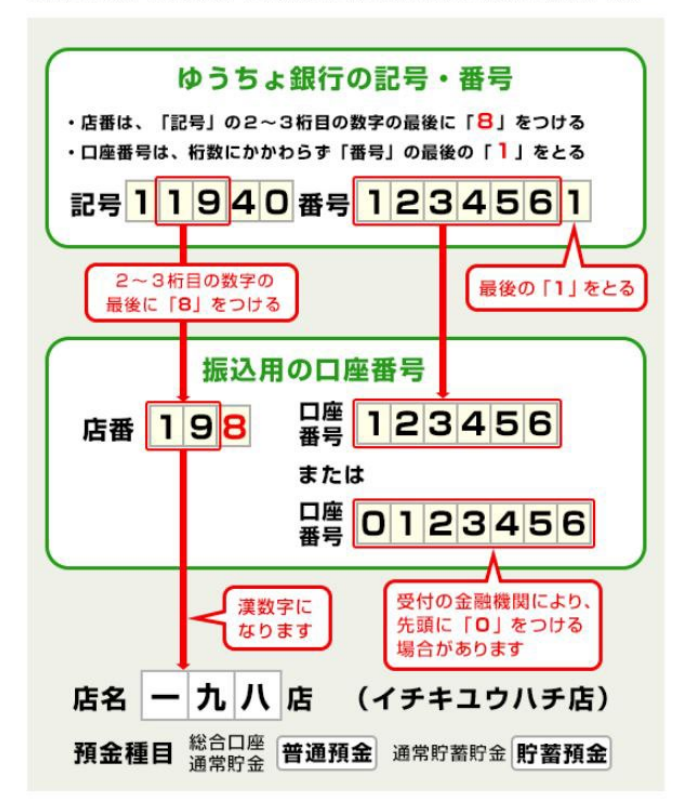